## CONTENTS

| 1.0 | INTRODUC               | TION                          | 2  |
|-----|------------------------|-------------------------------|----|
| 2.0 | DESCRIPTI              | ON OF THE CIRCUIT             | 4  |
| 3.0 | INSTALLIN<br>DRIVER SC | G THE HARDWARE AND<br>DFTWARE | 6  |
| 4.0 | DRIVER LIE             | BRARIES DESCRIPTION           | 10 |
| 5.0 | APPLICATI              | ON DEVELOPMENT USING DRIVERS  | 37 |
|     | Appendix               | A: Schematics                 | 52 |
|     | Appendix               | B: Component layout           | 55 |
|     | Appendix               | C: Connector Details          | 56 |

# ESA PCIDIOT PCI DIGITAL I/O TIMER CARD FOR PCs

### 1.0 INTRODUCTION:

**Electro Systems Associates Pvt. Ltd.** manufactures a variety of microprocessor trainers, development/debugging tools and microcomputer development systems useful for educational institutions and R&D labs.

**ESA PCIDIOT** card is a PCI based Digital Input/Output timer card for PC compatible systems. The card contains two 8255 programmed peripheral interface (PPI) which provide 48 programmable I/O lines for the user and one 8254 programmable interval timer which provide three programmable counter/timers to the user.

**ESA PCIDIOT** can be plugged into any one of the free PCI slots of the system. This card is accompanied by a Driver CD, which contains Drivers & supporting files.

#### CARD SPECIFICATIONS:

| 8255         | : | Two Nos. – Provide 48 I/O lines                          |
|--------------|---|----------------------------------------------------------|
| 8254         | : | One No Provides                                          |
|              |   | 3 Timers OUT Lines                                       |
|              |   | 3 Timer GATE Lines                                       |
|              |   | 3 Timer CLK Lines                                        |
| JUMPERS      | : | Used for setting the Input clock selection to the timer. |
| Power Supply | : | The card draws power from the system itself. No          |
|              |   | external Power Supply required.                          |
|              |   |                                                          |
| System       | : | Any PC compatible system with PCI slots.                 |

## Block Diagram

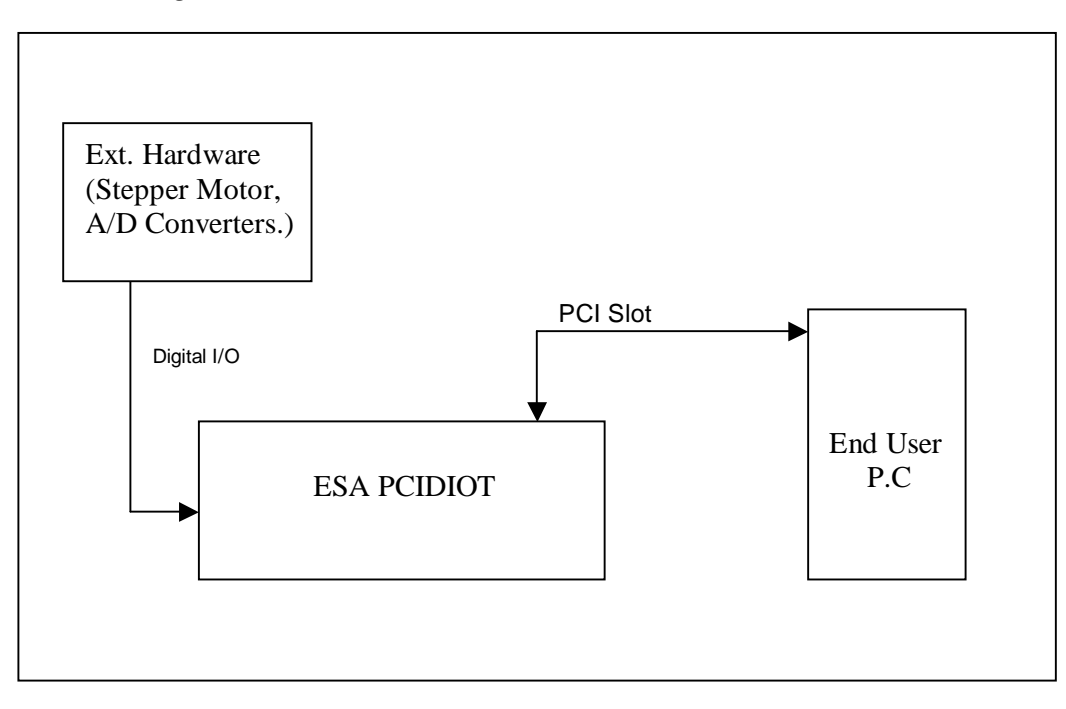

## 2.0 DESCRIPTION OF THE CIRCUIT:

The card uses a popular PCI Bridge (U8) to interface, two 8255s at U5 & U6 and one 8254 at U3, to the PC through PCI Bus. The two 8255s provide six programmable 8-bit I/O ports.

The 24 I/O lines of U5 are brought to J2, a 26-pin berg connector. The 24 I/O lines of U6 are brought to J3, a 25-pin D-Type connector and also to J4, a 26-pin berg connector. If required, user can buy from Electro Systems Associates Pvt. Ltd., a 25-pin D type female adapter for J2.

The 74LS245 at U9 is a Bi-directional buffer for data bus.

The PIT, 8254 at U3 has three 16-bit programmable timers /counters and can operate up to 2.0 MHz. The OUT, GATE and CLK lines of the PIT are brought to J1, a 15-pin D-Type Connector. Please refer to Appendix C for all connector details.

The jumpers JP1, JP2 and JP3 are used for connecting external or system clock to the clock input of timer of 8254.

| JUMPER | CONNECTION | CLOCK USED           |
|--------|------------|----------------------|
|        | 1 – 2      | EXT CLOCK to Timer 2 |
| JP1    | 2 – 3      | SYS CLOCK to Timer2  |
|        | 1 – 2      | EXT CLOCK to Timer1  |
| JP2    | 2 – 3      | SYS CLOCK to Timer1  |
|        | 1 – 2      | EXT CLOCK to Timer0  |
| JP3    | 2 – 3      | SYS CLOCK to Timer0  |

## NOTE:

The GATE0, GATE1, GATE2 signals of the 8254 should be controlled by user as per his requirements.

## Packing List:

Before you begin installing **ESA PCIDIOT** Hardware, please make sure that the following materials have been shipped to you.

- Ø ESA PCIDIOT Hardware.
- Ø 24 pin FRC Cable.
- Ø ESA PCIDIOT Software CD containing Windows Driver Software & Sample applications with source developed using VC++ 6.0, VB 6.0 Labwindows\CVI, Turbo C, MASM32 & MASM.
- Ø ESA PCIDIOT User's Manual.

## Minimum System Requirements:

- Ø IBM Compatible Pentium machine or above.
- Ø Windows 98/Windows NT/Windows 2000/ Windows XP/Windows Me.
- Ø Microsoft Visual Studio / Lab Windows- CVI Development Environment.
- Ø 64 MB of RAM.
- Ø Empty PCI Slot.
- Ø CD-ROM Drive.

#### NOTE:

To use the **ESA PCIDIOT** card in **Windows (98/NT/2000/XP)** Environment user need to install Windows driver software and library files available on the Driver Software CD.

To use the card in DOS, please refer chapter 5.5 (DOS Application Development).

## 3.0 Installing the Hardware & Driver Software:

- 1. Switch off, the PC.
- 2. Remove the power cable from the PC.
- Plug the ESA PCIDIOT Hardware in the free PCI slot available on the PC Motherboard.
- 4. Plug the power cable to the PC.
- 5. Switch on, the PC.
- Windows OS will detect a new hardware and asks for the Installation of Driver.

#### NOTE:

The user must have administrative privileges on the target computer in order to install the driver for **Windows 2000/XP/NT**.

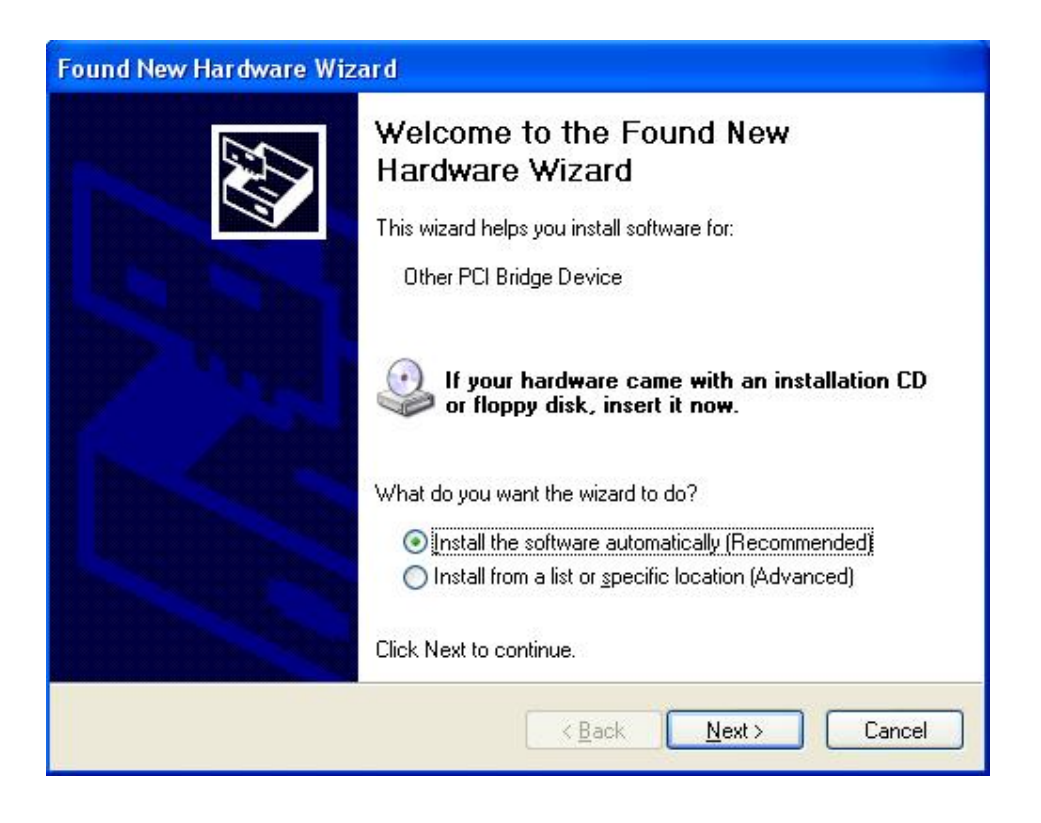

If user selects "**Install the software automatically**", it will search for the suitable drivers in local drives and external media. In Case it does not detect any suitable driver, select "**Install from a list or specific location**", you should then see the following window.

| Please choose your search and installation options.                                                                                                    |
|----------------------------------------------------------------------------------------------------|
|                                                                                                    |
| Search for the best driver in these locations.                                                                                                    |
| Use the check boxes below to limit or expand the default search, which includes local<br>paths and removable media. The best driver found will be installed.   |
| Search removable <u>m</u> edia (floppy, CD-ROM)                                                                                                    |
| ✓ Include this location in the search:                                                                                                    |
| F:\Modified reDist\Driver Stowse                                                                                                    |
| O Don't search. I will choose the driver to install.                                                                                                    |
| Choose this option to select the device driver from a list. Windows does not guarantee that<br>the driver you choose will be the best match for your hardware. |
| < <u>Back</u> Next > Cancel                                                                                                    |

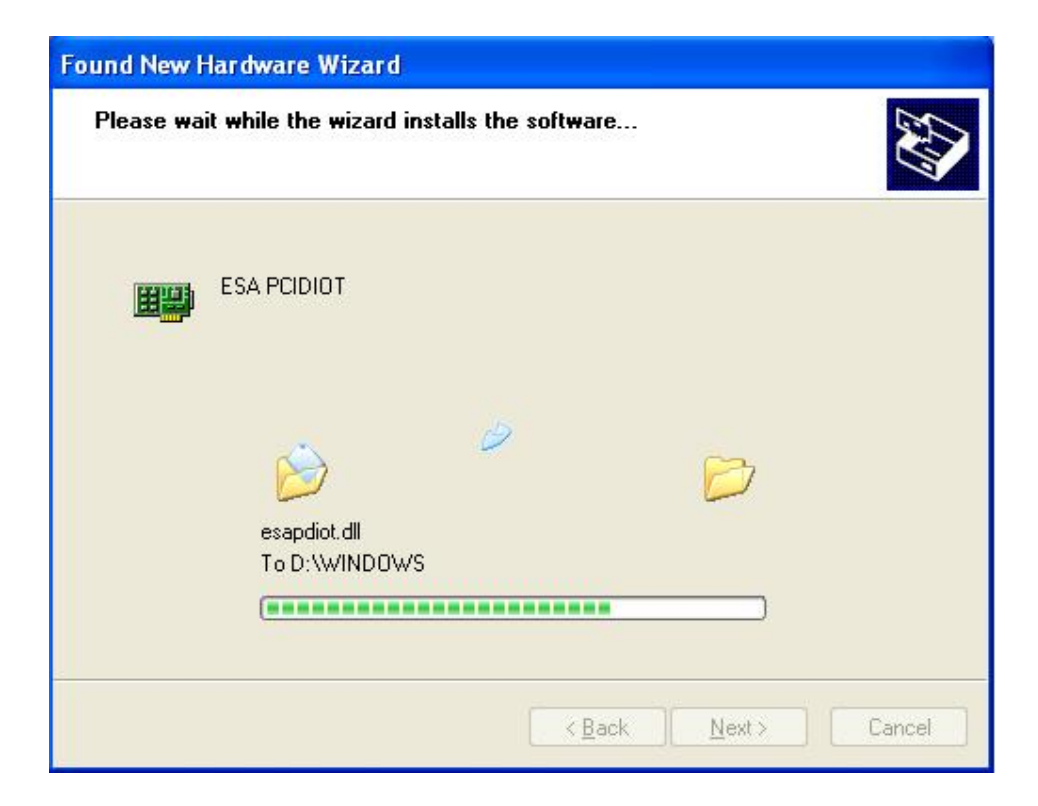

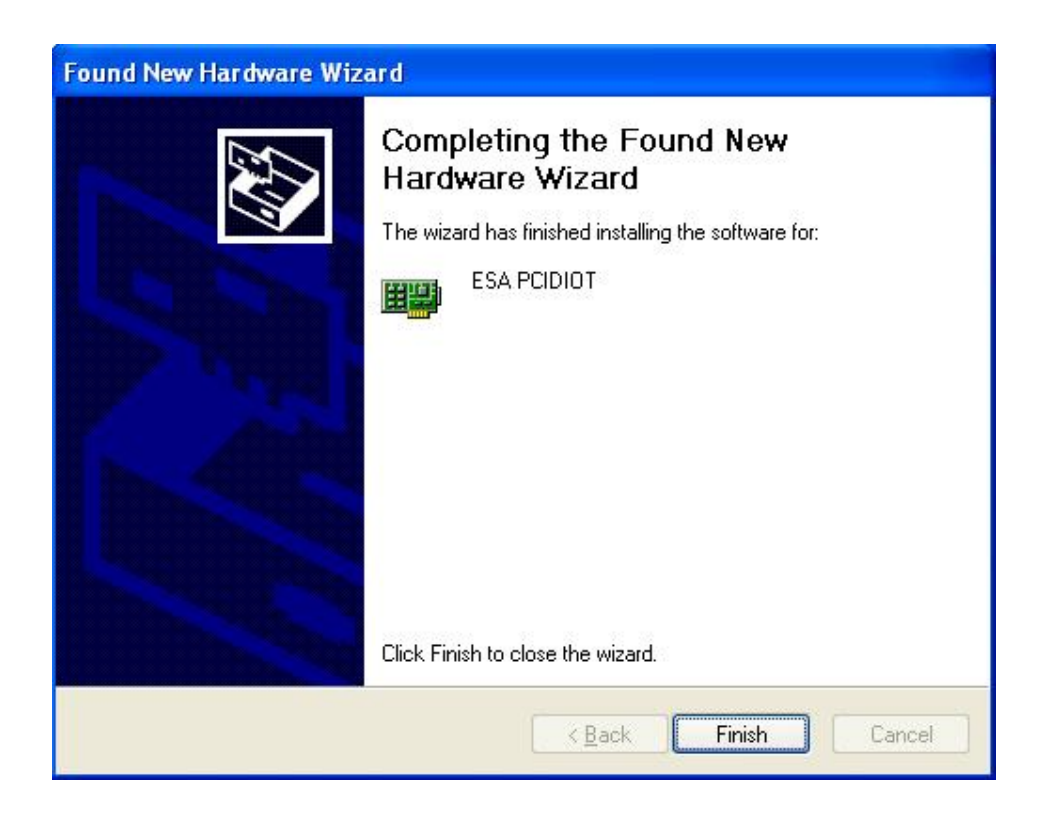

After Installation is completed, run the following command from the Command Prompt.

#### (WindowsXP)

G:\Driver\wdreg --inf C:\windows\system32\drivers\windrvr6.inf install

#### (Windows 2000)

G:\Driver\wdreg --inf C:\winnt\system32\drivers\windrvr6.inf install

#### (Windows 98)

G:\Driver\wdreg16 -inf C:\windows\system32\drivers\windrvr6.inf install

**NOTE: Windows 98** requires a reboot after Installation of the driver for proper working of the **ESA PCIDIOT** card.

Batch files for the above are provided in the Drivers CD, file names are **reg98.bat** (Windows 98), **reg2k.bat** (Windows 2000) and **regXP.bat** (Windows XP). User has to take care of the Drive names in the batch file while running these batch files.

This Registering could be done for the reboot free installation of the Driver. This could be done at the first time of installation; Next time onwards driver will be activated automatically.

#### NOTE:

Windows NT Operating Systems doesn't support Plug & Play feature. User has to take care of the driver installation for the card.

Go to the WINNT folder in the Drivers CD.

Edit "install.bat". Confirm the Directory Paths of WINDOWS NT installation.

Edit "uninst.bat". Confirm the Directory Paths.

For installing the driver, Double click on "install.bat" or run "install.bat" from the command window.

For uninstalling the driver, close all the applications that are using this driver. Double click on "uninst.bat" or run "uninst.bat" from the command windows.

## Uninstalling the Driver:

Delete the Devices listed in **Device Manager** Under "**ESA**"("Hardware" Tab From "**My Computer**" Properties) like "**ESA PCIDIOT**".

Delete "windrvr6.sys" & "windrvr6.inf" from "%windir%\system32\drivers"

Delete "esapdiot.dll" from "%windir%" (Ex: C:\Windows or C:\winnt)

Delete "oemxx.inf" (Windows2k/XP) from "%windir%\inf" directory or "esa\*.inf" from "%windir%\inf\other" (Windows 98).

Restart the PC.

#### NOTE:

On **Windows 2000/XP/NT**, the **inf** files will be created with "**oemXX.inf**" under "**%windir%\inf**". To find the **inf** file corresponding to **ESA PCIDIOT** card, user can search the **INF** directory for the "**ESA PCIDIOT**" as a search text.

## 4.0 Driver Libraries Description:

Function Reference:

## 1) ESAPCIDIOT\_Open()

## PURPOSE

Provides Device Handler to access Driver kernel module. All other APIs use the handle provided by this function, and therefore this function must be called before calling any other API.

## PROTOTYPE

int ESAPCIDIOT\_Open(unsigned char CardNumber)

## PARAMETERS

| Name       | Туре          | Input/Output |
|------------|---------------|--------------|
| CardNumber | unsigned char | Input        |

#### **RETURN VALUE**

Returns 0 on success,

1 if CardNo is not matching with the Existing **ESAPCIDOT48** cards.

2 if No ESA PCIDIOT card existing.

## EXAMPLE

int dwStatus;

```
dwStatus = ESAPCIDIOT_Open();
```

```
if (dwStatus == 2) {
```

Message Box(NULL," No ESA PCIDIOT Cards Found","ERROR",NULL); Exit(0);

}

```
if (dwStatus == 1) {
```

Message Box(NULL," Card No not matching with the existing

```
cards","ERROR",NULL);
```

Exit(0);

## }

}

if (dwStatus == 0) {

Message Box(NULL," Card Found"," INFO...",NULL);

. . . . . . . . . . . . . .

## 2) ESAPCIDIOT\_Close()

### PURPOSE

Closes the Device Handle and frees resources allocated for the Device which was created by **ESAPCIDIOT\_Open()** at start.

### PROTOTYPE

void ESAPCIDIOT\_Close(unsigned char CardNumber)

### PARAMETERS

| Name       | Туре          | Input/Output |
|------------|---------------|--------------|
| CardNumber | unsigned char | Input        |

#### **RETURN VALUE**

None

## EXAMPLE

ESAPCIDIOT\_Close(1);

## 3) Write\_82551CR()

#### PURPOSE

Writes the data to the 8255-1 Command Register of ESA PCIDIOT Hardware.

#### PROTOTYPE

void Write\_82551CR(unsigned char CardNumber, unsigned char Data)

#### PARAMETERS

| Name       | Туре          | Input/Output |
|------------|---------------|--------------|
| CardNumber | unsigned char | Input        |
| Data       | unsigned char | Input        |

### DESCRIPTION

| Name       | Description                                                                    |
|------------|--------------------------------------------------------------------------------|
| CardNumber | Used for specifying the number of the card, on which the operation to be done. |
| Data       | Used for specifying the data to be written on the ports.                       |

### **RETURN VALUE**

NONE

#### EXAMPLE

Write\_82551CR(1,0x80);

## 4) Write\_82551PortA()

### PURPOSE

Writes the data to the 8255-1 PortA of ESA PCIDIOT Hardware.

### PROTOTYPE

void Write\_82551PortA(unsigned char CardNumber, unsigned char Data)

### PARAMETERS

| Name       | Туре          | Input/Output |
|------------|---------------|--------------|
| CardNumber | unsigned char | Input        |
| Data       | unsigned char | Input        |

## DESCRIPTION

| Name       | Description                                                                    |
|------------|--------------------------------------------------------------------------------|
| CardNumber | Used for specifying the number of the card, on which the operation to be done. |
| Data       | Used for specifying the data to be written on the ports.                       |

#### **RETURN VALUE**

NONE

#### EXAMPLE

Write\_82551PortA(1,0x80);

## 5) Write\_82551PortB()

### PURPOSE

Writes the data to the 8255-1 PortB of **ESA PCIDIOT** Hardware.

#### PROTOTYPE

void Write\_82551PortB(unsigned char CardNumber, unsigned char Data)

#### PARAMETERS

| Name       | Туре          | Input/Output |
|------------|---------------|--------------|
| CardNumber | unsigned char | Input        |
| Data       | unsigned char | Input        |

#### DESCRIPTION

| Name       | Description                                                                    |
|------------|--------------------------------------------------------------------------------|
| CardNumber | Used for specifying the number of the card, on which the operation to be done. |
| Data       | Used for specifying the data to be written on the ports.                       |

#### **RETURN VALUE**

NONE

#### EXAMPLE

Write\_82551PortB(1,0x80);

## 6) Write\_82551PortC()

### PURPOSE

Writes the data to the 8255-1 PortC of **ESA PCIDIOT** Hardware.

#### PROTOTYPE

void Write\_82551PortC(unsigned char CardNumber, unsigned char Data)

#### PARAMETERS

| Name       | Туре          | Input/Output |
|------------|---------------|--------------|
| CardNumber | unsigned char | Input        |
| Data       | unsigned char | Input        |

### DESCRIPTION

| Name       | Description                                                                    |
|------------|--------------------------------------------------------------------------------|
| CardNumber | Used for specifying the number of the card, on which the operation to be done. |
| Data       | Used for specifying the data to be written on the ports.                       |

#### **RETURN VALUE**

NONE

#### EXAMPLE

Write\_82551PortC(1,0x80);

## 7) Read\_82551PortA()

#### PURPOSE

Reads the data from the 8255-1 PortA of **ESA PCIDIOT** Hardware.

#### PROTOTYPE

unsigned char Read\_82551PortA(unsigned char CardNumber)

### PARAMETERS

| Name       | Туре          | Input/Output |
|------------|---------------|--------------|
| CardNumber | unsigned char | Input        |

#### DESCRIPTION

| Name       | Description                              |
|------------|------------------------------------------|
| CardNumber | Used for specifying the number of the    |
|            | card, on which the operation to be done. |

#### **RETURN VALUE**

Returns the data read from the 8255-1 PortA of ESA PCIDIOT Hardware.

#### EXAMPLE

 $Data = Read_82551PortA(1);$ 

## 8) Read\_82551PortB()

#### PURPOSE

Reads the data from the 8255-1 PortB of **ESA PCIDIOT** Hardware.

#### PROTOTYPE

unsigned char Read\_82551PortB(unsigned char CardNumber)

## PARAMETERS

| Name       | Туре          | Input/Output |
|------------|---------------|--------------|
| CardNumber | unsigned char | Input        |

#### DESCRIPTION

| Name       | Description                              |
|------------|------------------------------------------|
| CardNumber | Used for specifying the number of the    |
|            | card, on which the operation to be done. |

#### **RETURN VALUE**

Returns the data read from the 8255-1 PortB of **ESA PCIDIOT** Hardware.

#### EXAMPLE

 $Data = Read_82551PortB(1);$ 

## 9) Read\_82551PortC()

#### PURPOSE

Reads the data from the 8255-1 PortC of **ESA PCIDIOT** Hardware.

#### PROTOTYPE

unsigned char Read\_82551PortC(unsigned char CardNumber)

#### PARAMETERS

| Name       | Туре          | Input/Output |
|------------|---------------|--------------|
| CardNumber | unsigned char | Input        |

#### DESCRIPTION

| Name       | Description                              |
|------------|------------------------------------------|
| CardNumber | Used for specifying the number of the    |
|            | card, on which the operation to be done. |

### **RETURN VALUE**

Returns the data read from the 8255-1 PortC of ESA PCIDIOT Hardware.

#### EXAMPLE

 $Data = Read_82551PortC(1);$ 

## 10) Write\_82552CR()

#### PURPOSE

Writes the data to the 8255-2 Command Register of ESA PCIDIOT Hardware.

#### PROTOTYPE

void Write\_82552CR(unsigned char CardNumber, unsigned char Data)

#### PARAMETERS

| Name       | Туре          | Input/Output |
|------------|---------------|--------------|
| CardNumber | unsigned char | Input        |
| Data       | unsigned char | Input        |

## DESCRIPTION

| Name       | Description                                                                    |
|------------|--------------------------------------------------------------------------------|
| CardNumber | Used for specifying the number of the card, on which the operation to be done. |
| Data       | Used for specifying the data to be written on the ports.                       |

#### **RETURN VALUE**

NONE

## EXAMPLE

Write\_82552CR(1,0x80);

## 11) Write\_82552PortA()

### PURPOSE

Writes the data to the 8255-2 PortA of **ESA PCIDIOT** Hardware.

### PROTOTYPE

void Write\_82552PortA(unsigned char CardNumber, unsigned char Data)

#### PARAMETERS

| Name       | Туре          | Input/Output |
|------------|---------------|--------------|
| CardNumber | unsigned char | Input        |
| Data       | unsigned char | Input        |

#### DESCRIPTION

| Name       | Description                                                                    |
|------------|--------------------------------------------------------------------------------|
| CardNumber | Used for specifying the number of the card, on which the operation to be done. |
| Data       | Used for specifying the data to be written on the ports.                       |

## **RETURN VALUE**

NONE

### EXAMPLE

Write\_82552PortA(1,0x80);

## 12) Write\_82552PortB()

#### PURPOSE

Writes the data to the 8255-2 PortB of **ESA PCIDIOT** Hardware.

#### PROTOTYPE

void Write\_82552PortB(unsigned char CardNumber, unsigned char Data)

#### PARAMETERS

| Name       | Туре          | Input/Output |
|------------|---------------|--------------|
| CardNumber | unsigned char | Input        |
| Data       | unsigned char | Input        |

#### DESCRIPTION

| Name       | Description                                                                    |
|------------|--------------------------------------------------------------------------------|
| CardNumber | Used for specifying the number of the card, on which the operation to be done. |
| Data       | Used for specifying the data to be written on the ports.                       |

#### **RETURN VALUE**

NONE

## EXAMPLE

Write\_82552PortB(1,0x80);

## 13) Write\_82552PortC()

#### PURPOSE

Writes the data to the 8255-2 PortC of **ESA PCIDIOT** Hardware.

#### PROTOTYPE

void Write\_82552PortC(unsigned char CardNumber,unsigned char Data)

#### PARAMETERS

| Name       | Туре          | Input/Output |
|------------|---------------|--------------|
| CardNumber | unsigned char | Input        |
| Data       | unsigned char | Input        |

#### DESCRIPTION

| Name       | Description                                                                    |
|------------|--------------------------------------------------------------------------------|
| CardNumber | Used for specifying the number of the card, on which the operation to be done. |
| Data       | Used for specifying the data to be written on the ports.                       |

#### **RETURN VALUE**

NONE

## EXAMPLE

Write\_82552PortC(1,0x80);

## 14) Read\_82552PortA()

#### PURPOSE

Reads the data from the 8255-2 PortA of **ESA PCIDIOT** Hardware.

### PROTOTYPE

unsigned char Read\_82552PortA(unsigned char CardNumber)

#### PARAMETERS

| Name       | Туре          | Input/Output |
|------------|---------------|--------------|
| CardNumber | unsigned char | Input        |

#### DESCRIPTION

| Name       | Description                              |
|------------|------------------------------------------|
| CardNumber | Used for specifying the number of the    |
|            | card, on which the operation to be done. |

#### **RETURN VALUE**

Returns the data read from the 8255-2 PortA of **ESA PCIDIOT** Hardware.

#### EXAMPLE

 $Data = Read_82552PortA(1);$ 

## 15) Read\_82552PortB()

### PURPOSE

Reads the data from the 8255-2 PortB of **ESA PCIDIOT** Hardware.

### PROTOTYPE

unsigned char Read\_82552PortB(unsigned char CardNumber)

#### PARAMETERS

| Name       | Туре          | Input/Output |
|------------|---------------|--------------|
| CardNumber | unsigned char | Input        |

#### DESCRIPTION

| Name       | Description                              |
|------------|------------------------------------------|
| CardNumber | Used for specifying the number of the    |
|            | card, on which the operation to be done. |

#### **RETURN VALUE**

Returns the data read from the 8255-2 PortB of **ESA PCIDIOT** Hardware.

#### EXAMPLE

 $Data = Read_82552PortB(1);$ 

## 16) Read\_82552PortC()

#### PURPOSE

Reads the data from the 8255-2 PortC of **ESA PCIDIOT** Hardware.

#### PROTOTYPE

unsigned char Read\_82552PortC(unsigned char CardNumber)

#### PARAMETERS

| Name       | Туре          | Input/Output |
|------------|---------------|--------------|
| CardNumber | unsigned char | Input        |

#### DESCRIPTION

| Name       | Description                              |
|------------|------------------------------------------|
| CardNumber | Used for specifying the number of the    |
|            | card, on which the operation to be done. |

#### **RETURN VALUE**

Returns the data read from the 8255-2 PortC of **ESA PCIDIOT** Hardware.

#### EXAMPLE

 $Data = Read_82552PortC(1);$ 

## 17) Write\_8254CR()

#### PURPOSE

Writes the data to the 8254 Command Register of **ESA PCIDIOT** Hardware.

#### PROTOTYPE

void Write\_8254CR(unsigned char CardNumber, unsigned char Data)

#### PARAMETERS

| Name       | Туре          | Input/Output |
|------------|---------------|--------------|
| CardNumber | unsigned char | Input        |
| Data       | unsigned char | Input        |

#### DESCRIPTION

| Name       | Description                                                                    |
|------------|--------------------------------------------------------------------------------|
| CardNumber | Used for specifying the number of the card, on which the operation to be done. |
| Data       | Used for specifying the data to be written<br>on the command register.         |

#### **RETURN VALUE**

NONE

#### EXAMPLE

Write\_8254CR(1,0x30);

## 18) Latch\_Timer()

#### PURPOSE

Reads the data from specified 8254 timers on the fly of **ESA PCIDIOT** Hardware.

#### PROTOTYPE

unsigned short Latch\_Timer(unsigned char CardNumber, unsigned char Timerno)

#### PARAMETERS

| Name    | Туре          |   | Inp | ut/Output |
|---------|---------------|---|-----|-----------|
| Timerno | unsigned char |   |     | Input     |
|         |               | 0 |     | Timer 0   |
|         |               | 1 |     | Timer 1   |
|         |               | 2 |     | Timer 2   |

#### **RETURN VALUE**

Returns the data read from the specified 8254 Timer of **ESA PCIDIOT** Hardware.

#### EXAMPLE

unsigned short Data; Data = Latch\_Timer(1,0);

## 19) Write\_Timer0()

### PURPOSE

Writes the data to the 8254 Timer0 of **ESA PCIDIOT** Hardware.

#### PROTOTYPE

void Write\_Timer0(unsigned char CardNumber, unsigned char Data)

## PARAMETERS

| Name       | Туре          | Input/Output |
|------------|---------------|--------------|
| CardNumber | unsigned char | Input        |
| Data       | unsigned char | Input        |

### DESCRIPTION

| Name       | Description                                                                    |
|------------|--------------------------------------------------------------------------------|
| CardNumber | Used for specifying the number of the card, on which the operation to be done. |
| Data       | Used for specifying the data to be written on Timer0.                          |

## **RETURN VALUE**

NONE

#### EXAMPLE

Write\_Timer0(1,0x80);

## 20) Write\_Timer1()

#### PURPOSE

Writes the data to the 8254 Timer1 of **ESA PCIDIOT** Hardware.

#### PROTOTYPE

void Write\_Timer1(unsigned char CardNumber, unsigned char Data)

#### PARAMETERS

| Name       | Туре          | Input/Output |
|------------|---------------|--------------|
| CardNumber | unsigned char | Input        |
| Data       | unsigned char | Input        |

#### DESCRIPTION

| Name       | Description                                                                    |
|------------|--------------------------------------------------------------------------------|
| CardNumber | Used for specifying the number of the card, on which the operation to be done. |
| Data       | Used for specifying the data to be written on Timer1.                          |

#### **RETURN VALUE**

NONE

#### EXAMPLE

Write\_Timer1(1,0x80);

## 21) Write\_Timer2()

### PURPOSE

Writes the data to the 8254 Timer2 of **ESA PCIDIOT** Hardware.

### PROTOTYPE

void Write\_Timer2(unsigned char CardNumber, unsigned char Data)

#### PARAMETERS

| Name       | Туре          | Input/Output |
|------------|---------------|--------------|
| CardNumber | unsigned char | Input        |
| Data       | unsigned char | Input        |

## DESCRIPTION

| Name       | Description                                                                    |
|------------|--------------------------------------------------------------------------------|
| CardNumber | Used for specifying the number of the card, on which the operation to be done. |
| Data       | Used for specifying the data to be written on Timer2.                          |

#### **RETURN VALUE**

NONE

## EXAMPLE

Write\_Timer2(1,0x80);

## 22) Read\_Timer0()

#### PURPOSE

Reads the data from the 8254 Timer0 of **ESA PCIDIOT** Hardware.

### PROTOTYPE

unsigned char Read\_Timer0(unsigned char CardNumber)

#### PARAMETERS

| Name       | Туре          | Input/Output |
|------------|---------------|--------------|
| CardNumber | unsigned char | Input        |

## DESCRIPTION

| Name       | Description                              |
|------------|------------------------------------------|
| CardNumber | Used for specifying the number of the    |
|            | card, on which the operation to be done. |

#### RETURN VALUE

Returns the data read from the 8254 Timer0 of **ESA PCIDIOT** Hardware.

#### EXAMPLE

Data = Read\_Timer0(1);

## 23) Read\_Timer1()

### PURPOSE

Reads the data from the 8254 Timer1 of **ESA PCIDIOT** Hardware.

### PROTOTYPE

unsigned char Read\_Timer1(unsigned char CardNumber)

#### PARAMETERS

| Name       | Туре          | Input/Output |
|------------|---------------|--------------|
| CardNumber | unsigned char | Input        |

#### DESCRIPTION

| Name       | Description                              |
|------------|------------------------------------------|
| CardNumber | Used for specifying the number of the    |
|            | card, on which the operation to be done. |

#### **RETURN VALUE**

Returns the data read from the 8254 Timer1 of **ESA PCIDIOT** Hardware.

#### EXAMPLE

Data = Read\_Timer1(1);

## 24) Read\_Timer2()

### PURPOSE

Reads the data from the 8254 Timer2 of **ESA PCIDIOT** Hardware.

### PROTOTYPE

unsigned char Read\_Timer2(unsigned char CardNumber)

#### PARAMETERS

| Name       | Туре          | Input/Output |
|------------|---------------|--------------|
| CardNumber | unsigned char | Input        |

#### DESCRIPTION

| Name       | Description                              |
|------------|------------------------------------------|
| CardNumber | Used for specifying the number of the    |
|            | card, on which the operation to be done. |

#### **RETURN VALUE**

Returns the data read from the 8254 Timer2 of **ESA PCIDIOT** Hardware.

#### EXAMPLE

Data = Read\_Timer2(1);

## 25) outportb()

#### PURPOSE

Write the BYTE data to the specified address. This address should be in the address range of Selected Card resources. Use "Chkdiot" utility to know the Card resources.

### PROTOTYPE

void outportb(unsigned char CardNumber, unsigned int PortAddr, unsigned char Data)

### PARAMETERS

| Name       | Туре               | Input/Output |
|------------|--------------------|--------------|
| CardNumber | Unsigned char      | Input        |
| PortAddr   | Unsigned int Input |              |
| Data       | Unsigned Char      | Input        |

#### **RETURN VALUE**

NONE

#### EXAMPLE

Outportb(1,0xd803, 0x80);

## 26) inportb()

## PURPOSE

Reads the BYTE data from the specified address. This address should be in the address range of Selected Card resources. Use "Chkdiot" utility to know the Card resources.

## PROTOTYPE

unsigned char inportb(unsigned char CardNumber, unsigned int PortAddr)

### PARAMETERS

| Name       | Туре          | Input/Output |
|------------|---------------|--------------|
| CardNumber | Unsigned char | Input        |
| PortAddr   | Unsigned int  | Input        |

## **RETURN VALUE**

Returns the data read from the specified address of **ESA PCIDIOT** Hardware.

#### EXAMPLE

Data = inportb(1,0x8000);

## 27) IntEnable()

### PURPOSE

Enables the interrupt on ESAPCIDIOT card.

### PROTOTYPE

void IntEnable(unsigned char CardNumber, P9050\_INT\_HANDLER funcIntHnadler,unsigned char Data)

#### PARAMETERS

| Name           | Туре              | Input/Output |
|----------------|-------------------|--------------|
| CardNumber     | unsigned char     | Input        |
| funcIntHandler | P9050_INT_HANDLER | Input        |
| Data           | unsigned char     | Input        |

#### DESCRIPTION

| Name           | Description                                                                    |
|----------------|--------------------------------------------------------------------------------|
| CardNumber     | Used for specifying the number of the card, on which the operation to be done. |
| funcIntHandler | Interrupt service routine to be executed, when interrupt occurs.               |
| Data           | Used for specifying to enable interrupt 1 or 2                                 |

#### **RETURN VALUE**

NONE

#### EXAMPLE

IntEnable(1, IntrRoutine,1); //Enabling Interrupt 1 LINT1

## 28) IntDisable()

PURPOSE Disbales the interrupts on ESAPCIDIOT Card.

PROTOTYPE void IntDisable(void);

PARAMETERS

None

RETURN VALUE

None

EXAMPLE

IntDisable();

## 29) Write\_INTCSR()

#### PURPOSE

Writes the data to the Interrupt control and status register of **ESA PCIDIOT** Hardware.

#### PROTOTYPE

void Write\_INTCSR(unsigned char CardNumber, unsigned char Data)

#### PARAMETERS

| Name       | Туре          | Input/Output |
|------------|---------------|--------------|
| CardNumber | unsigned char | Input        |
| Data       | unsigned char | Input        |

#### DESCRIPTION

| Name       | Description                                                                    |
|------------|--------------------------------------------------------------------------------|
| CardNumber | Used for specifying the number of the card, on which the operation to be done. |
| Data       | Used for specifying the data to be written to INTCSR register.                 |

#### **RETURN VALUE**

NONE

## EXAMPLE

Write\_INTCSR(1,0x43);

## 5.0 APPLICATION DEVELOPMENT USING DRIVER LIBRARIES:

Section I describes about the application development in VC++ 6.0. Section II describes about the application development in VB 6.0. Section III describes about the application development in Lab windows/CVI. Section IV describes about the application development in DOS environment using Turbo C compiler(User can use any 16-bit native compilers).

## 5.1) Visual C++ 6.0 (VC++)

Creating a New Console Application Project in Visual C++ 6.0:

- 1. Start the Microsoft Developer Studio.
- 2. Choose New from the File Menu.
- 3. Select **Projects** Tab. You should then see the following Dialog Box.

| Files       Projects       Workspaces       Other Documents         ATL COM AppWizard       Win32 Dynamic-Link Libr       Project name:         Cluster Resource Type Wizard       Win32 Static Library       Logation:         Database Project       C:\WINDOWS\Desktop\TDAS\                                                                                                    | New                                                                                                    | <u>? ×</u>                                                                                                    |
|----------------------------------------------------------------------------------------------------|----------------------------------------------------------------------------------------------------|----------------------------------------------------------------------------------------------------|
| Image: ATL COM AppWizard       Image: Win32 Dynamic-Link Libr       Project name:         Image: Custom AppWizard       Image: Win32 Static Library       Logation:         Image: Custom AppWizard       Image: Custom AppWizard       Logation:         Image: Custom AppWizard       Image: Custom AppWizard       Image: Custom AppWizard         Image: Custom AppWizard       Image: Custom AppWizard       Logation:         Image: Custom AppWizard       Image: Custom AppWizard       Image: Custom AppWizard         Image: Custom AppWizard       Image: Custom AppWizard       Image: Custom AppWizard         Image: Custom AppWizard       Image: Custom AppWizard       Image: Custom AppWizard         Image: Custom AppWizard (dll)       Image: Custom AppWizard       Image: Custom AppWizard         Image: Custom AppWizard       Image: Custom AppWizard       Image: Custom AppWizard         Image: Custom AppWizard       Image: Custom AppWizard       Image: Custom AppWizard         Image: Custom AppWizard       Image: Custom AppWizard       Image: Custom AppWizard         Image: Custom AppWizard       Image: Custom AppWizard       Image: Custom AppWizard         Image: Custom AppWizard       Image: Custom AppWizard       Image: Custom AppWizard         Image: Custom AppWizard       Image: Custom AppWizard       Image: Custom AppWizard         Image: Cu | Files Projects Workspaces Other Documents                                                                                                    |                                                                                                    |
| Win32 Console Application                                                                                                    | <ul> <li>ATL COM AppWizard</li> <li>Cluster Resource Type Wizard</li> <li>Cluster Resource Type Wizard</li> <li>Database Project</li> <li>DevStudio Add-in Wizard</li> <li>Extended Stored Proc Wizard</li> <li>ISAPI Extension Wizard</li> <li>MFC ActiveX ControlWizard</li> <li>MFC AppWizard (dll)</li> <li>MFC AppWizard (exe)</li> <li>New Database Wizard</li> <li>NI Measurement Studio AppWizard</li> <li>Win32 Application</li> <li>Win32 Console Application</li> </ul> | Project <u>name:</u> Logation: C:\WINDOWS\Desktop\TDAS\ C:\WINDOWS\Desktop\TDAS\ C:\WINDOWS\Desktop\TDAS\ Platforms: Win32 |
|                                                                                                    |                                                                                                    | GV Cancel                                                                                                    |

- 4. Enter the Project name and location where project-working folder should be created.
- 5. Click OK button.
- 6. You should then see the following Dialog Box.

| Win32 Console Application - Step 1 of 1               | ?×                                                                                                    |
|-------------------------------------------------------|----------------------------------------------------------------------------------------------------|
| What kind<br>want to cr<br>An<br>An<br>An<br>Cr<br>An | l of Console Application do you<br>eate?<br><u>empty project.</u><br>imple application.<br>Hello, <u>W</u> orld!'' application.<br>application that supports <u>M</u> FC. |
| < <u>B</u> ack <u>M</u> ext >                         | <u>F</u> inish Cancel                                                                                                    |

- 7. Select the Simple Application and click **Finish**.
- 8. Copy all Files from Visual C\_C++\_LABWINDOWS\_LIB folder available in
- Drivers CD to current working

directory.

- 9. Open the Application cpp file and add "#include "esapdiot.h" and write the application using the Driver Libraries.
- 11.Select **Project** -> **Settings**. You should then see the following dialog box.

| Project Settings          | ? ×                                                                                                    |
|---------------------------|----------------------------------------------------------------------------------------------------|
| Settings For: Win32 Debug | General Debug C/C++ Link Resource                                                                                                |
| tenth                     | Category: General                                                                                                    |
|                           | Output file name:                                                                                                    |
|                           | Debug/temp.exe                                                                                                    |
|                           | Object/library modules:                                                                                                    |
|                           | EsaSarayuUsbTdas.lib                                                                                                    |
|                           | 🔽 <u>G</u> enerate debug info 🛛 Ignore all default li <u>b</u> raries                                                            |
|                           | 🔽 Link incrementally 🔲 Generate mapfile                                                                                          |
|                           | Enable profiling                                                                                                    |
|                           | Project Options:                                                                                                    |
|                           | /nologo /subsystem:windows /incremental:yes<br>/pdb:"Debug/temp.pdb" /debug /machine:1386<br>/out:"Debug/temp.exe" /pdbtype:sept |
|                           | OK Cancel                                                                                                    |

ESA PCIDIOT User Manual

PDF created with pdfFactory trial version <a href="https://www.pdffactory.com">www.pdffactory.com</a>

13. Select Link Tab in the Dialog box.

14. Specify "Esapdiot.lib" at Object/library modules Textbox.

- 15. Click OK button.
- 16. Build the Application From **Build** Menu.
- 17. Run the Application.

#### Example:

```
#include <stdafx.h>
#include "Esapdiot.h"
int main(void)
```

{

```
unsigned int dwError;
dwError = ESAPCIDIOT_Open();
Write_82551CR(0x80);
Write_82552CR(0x9b);
while(!kbhit()) {
      Write_82551PortA(0x55);
      Write_82551PortB(0xAA);
      Write_82551PortB(0xFF);
      if (Read_82552PortA() == 0x55)
             printf("\r\n PortA Good");
      Else
             Printf("\r\n PortA Bad");
      if (Read_82552PortB() == 0x55)
             printf("\r\n PortB Good");
      Else
             Printf("\r\n PortB Bad");
      if (Read_82552PortC() == 0x55)
             printf("\r\n PortC Good");
      Else
             Printf("\r\n PortC Bad");
}
ESAPCIDIOT_Close();
return 0;
```

## Creating a MFC Application Project in Visual C++ 6.0:

- 1. Start the Microsoft Developer Studio.
- 2. Choose **New** from the **File** Menu.
- 3. Select **Projects** Tab. You should then see the following Dialog Box.

| New                                                                                                    | ? ×                                                                  |
|----------------------------------------------------------------------------------------------------|----------------------------------------------------------------------|
| Files Projects Workspaces Other Documents                                                                          |                                                                      |
| ATL COM AppWizard Nin32 Dynamic-Link Libr<br>Cluster Resource Type Wizard Nin32 Static Library<br>Custom AppWizard | Project <u>n</u> ame:<br> temp1                                      |
| Database Project     Wizard     Extended Stored Proc Wizard     SABLE Stored Proc Wizard                           | C:\WINDOWS\Desktop\temp1                                             |
| Makefile<br>MFC ActiveX ControlWizard<br>MFC AppWizard (dll)                                                       | Create new workspace     Add to current workspace     Dependency of: |
| New Database Wizard<br>NI Measurement Studio AppWizard                                                             | Platforms:                                                           |
| Win32 Application Win32 Console Application                                                                        | ₩in32                                                                |
|                                                                                                    | OK Cancel                                                            |

- 4. Enter the Project name and location where project-working folder should be created.
- 5. Click **OK** button.
- 6. You should then see the following Dialog Box.

| MFC AppWizard - Step 1      | ? ×                                                                                        |
|-----------------------------|--------------------------------------------------------------------------------------------|
| Application<br>OK<br>Cancel | What type of application would you like to create?                                         |
|                             | What Janguage would you like your resources in?<br>English [United States] (APPWZENU.DLL 💌 |
| < <u>B</u> ack              | <u>N</u> ext > <u>F</u> inish Cancel                                                       |

- 7) Select **Dialog based** radio button and click Finish.
- 8) You should then see the following Dialog box with added classes
  - Information.

| New Project Information                                                                                                    | × |
|----------------------------------------------------------------------------------------------------|---|
| AppWizard will create a new skeleton project with the following specifications:                                                                                                    |   |
| Application type of temp1:<br>Dialog-Based Application targeting:<br>Win32                                                                                                    |   |
| Classes to be created:<br>Application: CTemp1App in temp1.h and temp1.cpp<br>Dialog: CTemp1Dlg in temp1Dlg.h and temp1Dlg.cpp                                                                       |   |
| Features:<br>+ About box on system menu<br>+ 3D Controls<br>+ Uses shared DLL implementation (MFC42.DLL)<br>+ ActiveX Controls support enabled<br>+ Localizable text in:<br>English [United States] |   |
| Project Directory:<br>C:\WINDOWS\Desktop\temp1                                                                                                    |   |
| Cancel                                                                                                    | 1 |

ESA PCIDIOT User Manual

9) Click **OK** Button.

10) You should then see the following windows.

| temp1 - Microse                              | It Visual C++ - [temp1.rc - II                                                                                                    | DD_TEMP1_DIALDG (Dialog)          |                                                                                                    | _8 ×                                                                 |
|----------------------------------------------|----------------------------------------------------------------------------------------------------|-----------------------------------|----------------------------------------------------------------------------------------------------|----------------------------------------------------------------------|
| En Ed Yow                                    | proset Broject Build Lepout                                                                                                    | Jook Window Help                  |                                                                                                    | ×                                                                    |
|                                              | 2 万円   二・二・                                                                                                    |                                   | 1 m                                                                                                    |                                                                      |
| CT emp1D lg                                  | (All class members)                                                                                                    | CT emp1Dig                        | JA- CHAIL                                                                                                    |                                                                      |
|                                              |                                                                                                    |                                   | and a construction of the second second second second second second second second second second second second s |                                                                      |
| R Diskog                                     |                                                                                                    | TODO: Place dialog controls here. | OK<br>Carcel                                                                                                    | 11日間<br>「「「」」を<br>「」」の<br>「」」の<br>「」」の<br>「」」の<br>「」」の<br>「」」の<br>「」 |
| g Dat] ∰ Ben<br>I   17 55 77<br>The build /T | The second second secon | 「日田田田」                            | 4-1                                                                                                    | ×.                                                                   |
|                                              |                                                                                                    |                                   |                                                                                                    | 0.0 21 320 x 200 1 2 4                                               |

- 11) Add the controls as per requirement.
- 12) Add Callback functions for the controls by using the driver libraries.
- 13) Copy all Files from **Visual C\_C++\_LABWINDOWS\_LIB** folder, which is available in Drivers CD.
- 14) Select **Project -> Settings**. Select **Link** Tab in the Dialog box.
- 15) Specify "Esapdiot.lib" at Object/library modules Textbox.
- 16) Click OK button.
- 17) Build the application from **Build** Menu.
- 18) Run the application.

Example Source is given in the Driver software CD under ExampleApp.Source Folder.

## 5.2) Visual Basic 6.0 (VB)

## Creating a Application Project in Visual BASIC 6.0:

1) Start Microsoft Visual Basic 6.0 environment.

2) Choose **New Project** from the **File** menu. You should then see the following dialog.

| N | ew Project               |                         |                         |                      |   | ×            |
|---|--------------------------|-------------------------|-------------------------|----------------------|---|--------------|
|   | Standard EXE             | ActiveX EXE             | ActiveX DLL             | ActiveX<br>Control   | • | OK<br>Cancel |
|   | VB Application<br>Wizard | VB Wizard<br>Manager    | Data Project            | IIS Application      |   | Help         |
|   | Addin                    | ActiveX<br>Document Dll | Activex<br>Document Exe | DHTML<br>Application |   |              |
|   | <b>r</b> ≈ ♦             | Pa 💊                    | F= \$                   | Pa 💊                 | - |              |

3) Select **Standard EXE** and click OK Button.

4) copy all files from Visual Basic\_LIB folder to the current project directory.

5) Add "**esapdiot.bas**" module to the current project by right clicking on the project window -> add module option.

6) Place the controls( command button, text boxes etc..,) in the form.

7)Use the Driver Libraries as per the application requirement.

- 8) Build the Project
- 9) Run the application.

Example Source is given in the Driver software CD under ExampleApp.Source Folder.

## 5.3) Lab Windows/CVI 6.0

### Creating Project in Lab Windows/CVI 6.0:

- 1. Start the Lab Windows/CVI 6.0.
- 2. Create a new project in Lab Windows/CVI 6.0.
- 3. You should then see the following window.

| <u>.</u>     | Jntitle      | d. prj |               |             |            |                 |               |                             |                 |              | <u>- 0 ×</u> |
|--------------|--------------|--------|---------------|-------------|------------|-----------------|---------------|-----------------------------|-----------------|--------------|--------------|
| <u>F</u> ile | <u>E</u> dit | ⊻iew   | <u>B</u> uild | <u>R</u> un | Instrument | <u>L</u> ibrary | <u>T</u> ools | $\underline{W}\text{indow}$ | <u>O</u> ptions | <u>H</u> elp |              |
| Nar          | ne           |        |               |             | SCO        | - 1             | Date          |                             |                 |              |              |
|              |              |        |               |             |            |                 |               |                             |                 |              | <u> </u>     |
|              |              |        |               |             |            |                 |               |                             |                 |              |              |
|              |              |        |               |             |            |                 |               |                             |                 |              |              |
|              |              |        |               |             |            |                 |               |                             |                 |              |              |
|              |              |        |               |             |            |                 |               |                             |                 |              |              |
|              |              |        |               |             |            |                 |               |                             |                 |              |              |
|              |              |        |               |             |            |                 |               |                             |                 |              |              |
|              |              |        |               |             |            |                 |               |                             |                 |              |              |
|              |              |        |               |             |            |                 |               |                             |                 |              |              |
|              |              |        |               |             |            |                 |               |                             |                 |              |              |
|              |              |        |               |             |            |                 |               |                             |                 |              |              |
|              |              |        |               |             |            |                 |               |                             |                 |              |              |
|              |              |        |               |             |            |                 |               |                             |                 |              |              |
| 1            |              |        | Þ             |             |            |                 |               |                             |                 |              | ► //         |

- 4. Save the project.
- 5. Copy all Files from the **Visual C\_C++\_LABWINDOWS\_LIB** Folder, which are available on Drivers CD to the current Project Directory.
- 6. Create a new uir file from **File** Menu.
- 7. You should then see the following window.

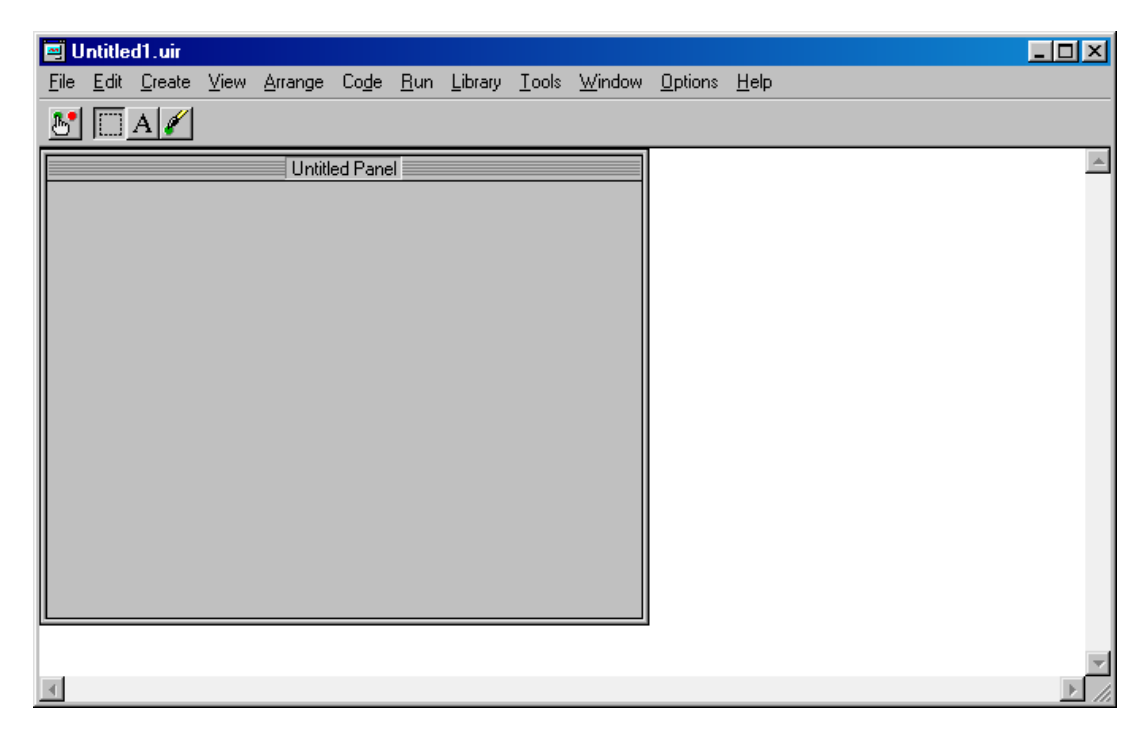

- 8. Right Click on the Panel and add the controls required. Add callbacks to the controls.
- 9. Create new "C" source file and write the code using driver libraries.
- 10. Add .uir, .c & .lib files to the project from the Edit Menu.
- 11. Build the Application.
- 12. Run the Application.

Example Source is given in Drivers CD under "ExampleApp.Source" Folder.

## 5.4) DOS Application Development (TURBO C & MASM)

**NOTE:** User can write his applications using inportb & outportb function with TURBO C Compiler (or) using IN & OUT instruction with MASM under windows 98 & 95. But coming to Windows NT, 2000, XP the user mode application does not have the read/write permissions of the I/O ports. User need to use either Visual C++, Visual Basic, Labwindows or MASM32 development environment to access the I/O port under the control of device driver supplied by ESA. Please refer the below description for further understanding.

A problem that plagues Windows NT/2000 and Windows XP is it's strict control over I/O ports. Unlike Windows 9x & ME, Windows NT/2000/XP will cause an exception (Privileged Instruction) if an attempt is made to access an IO port that a user mode program is not privileged to talk too. Actually it's not Windows NT that does this, but any 386 or higher processor running in protected mode.

Accessing I/O Ports in protected mode is governed by two events, The I/O privilege level (IOPL) in the EFLAGS register and the I/O permission bit map of a Task State Segment (TSS). Under Windows NT, there are only two I/O privilege levels used, level 0 & level 3. User mode programs will run in privilege level 3, while device drivers and the kernel will run in privilege level 0, commonly referred to as ring 0. This allows the trusted operating system and drivers running in kernel mode to access the ports, while preventing less trusted user mode processes from touching the I/O ports and causing conflicts. All user mode programs should talk to a device driver, which arbitrates access. The I/O permission bitmap can be used to allow programs not privileged enough (I.e. user mode programs) the ability to access certain I/O ports. When an I/O instruction is executed, the processors will first check if the task is privileged enough to access the ports. Should this be the case, the I/O instruction will be executed. However if the task is not allowed to do I/O, the processor will then check the I/O permission bitmap. The I/O permission bitmap, as the name suggests uses a single bit to represent each I/O address. If the bit corresponding to a port is set, then the instruction will generate an exception however if the bit is clear then the I/O operation will proceed. This gives a means to allow certain processes to access certain ports. There is one I/O permission bitmap per task.

### Creating Application in TURBOC:

- Run the "Chkdiot" utility from Drivers CD to know the ESA PCIDOT Card resources. This utility lists the
  - i) 8255-1 & 8255-2 Command Register, PortA, PortB & PortC Address
  - ii) 8254 Timer Command Register, Timer0, Timer1 & Timer2 Address.
  - iii) Number of ESA PCIDIOT Cards Existing.
- Open the Turbo C editor and create a new file. Use the listed addresses of the card resources with inportb() & outportb() libraries, which is available under "dos.h".

#### EXAMPLE:

```
#include <stdio.h>
      #include <dos.h>
      void main(void)
      {
             // Make 8255-1 all port outports
             outportb(0xd803,0x80);
             // Make 8255-2 all port imports
             outportb(0xdc03,0x9b);
             while (!kbhit())
             {
                    outportb(0xd800,0x55);
                    if (inportb(0xdc00) == 0x55)
                          printf("PortA Good");
             }
      }
More Examples was given in the ESA PCIDIOT Drivers CD.
```

MASM Examples are also given in the CD.

## 5.5) MASM32 Application Development

Note:- MASM32 installation pack can be download from the web. It is not in the scope of our supply.

Copy files from MASM32\_LIB folder to current working directory.

Include esadiot.inc to your application.

Write the application using the libraries included in "esadiot.inc"

Please refer the examples given in MASM32 folder of Driver CD. "Makeit.bat" contains the assembler and linker commands.

Appendix A Schematics

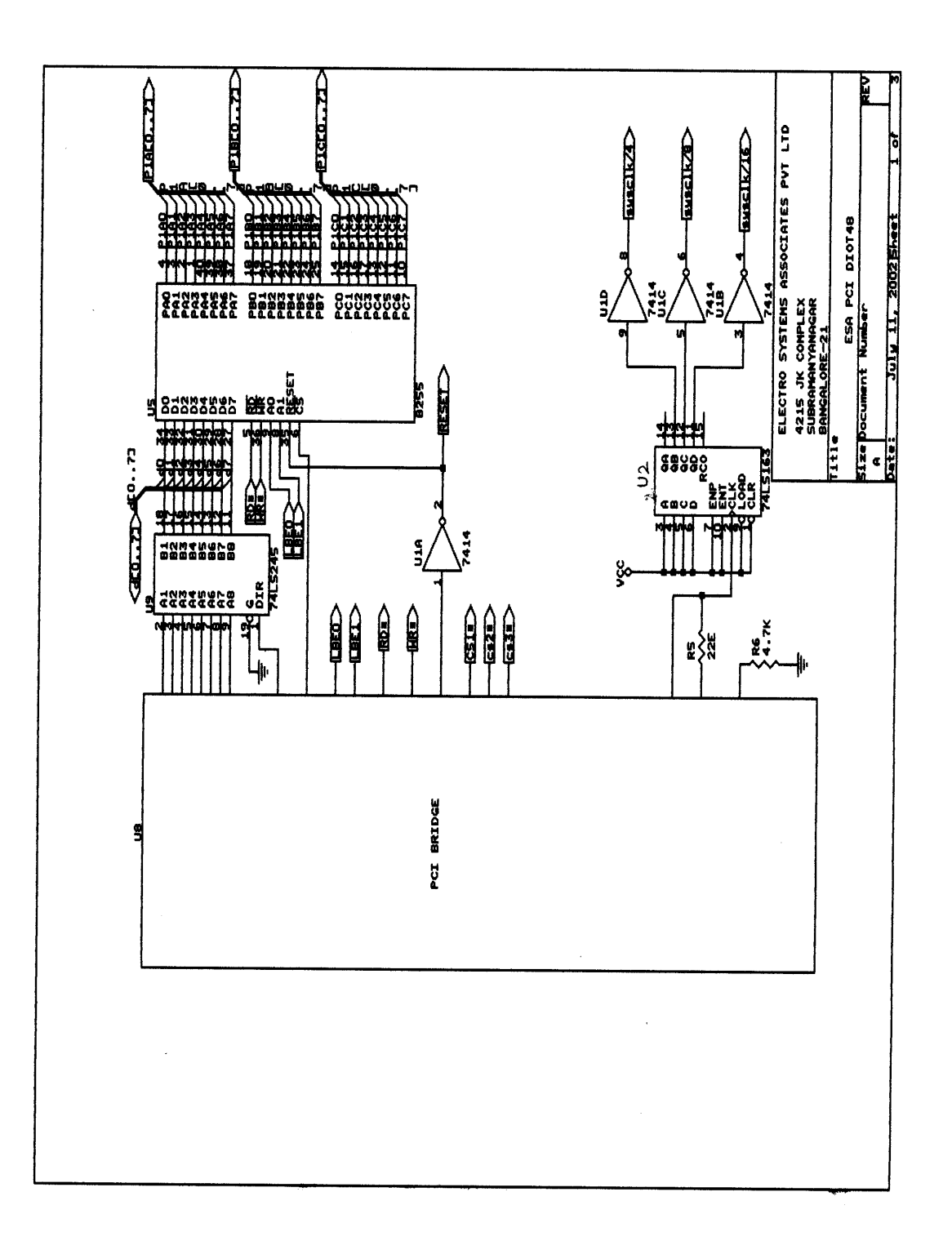

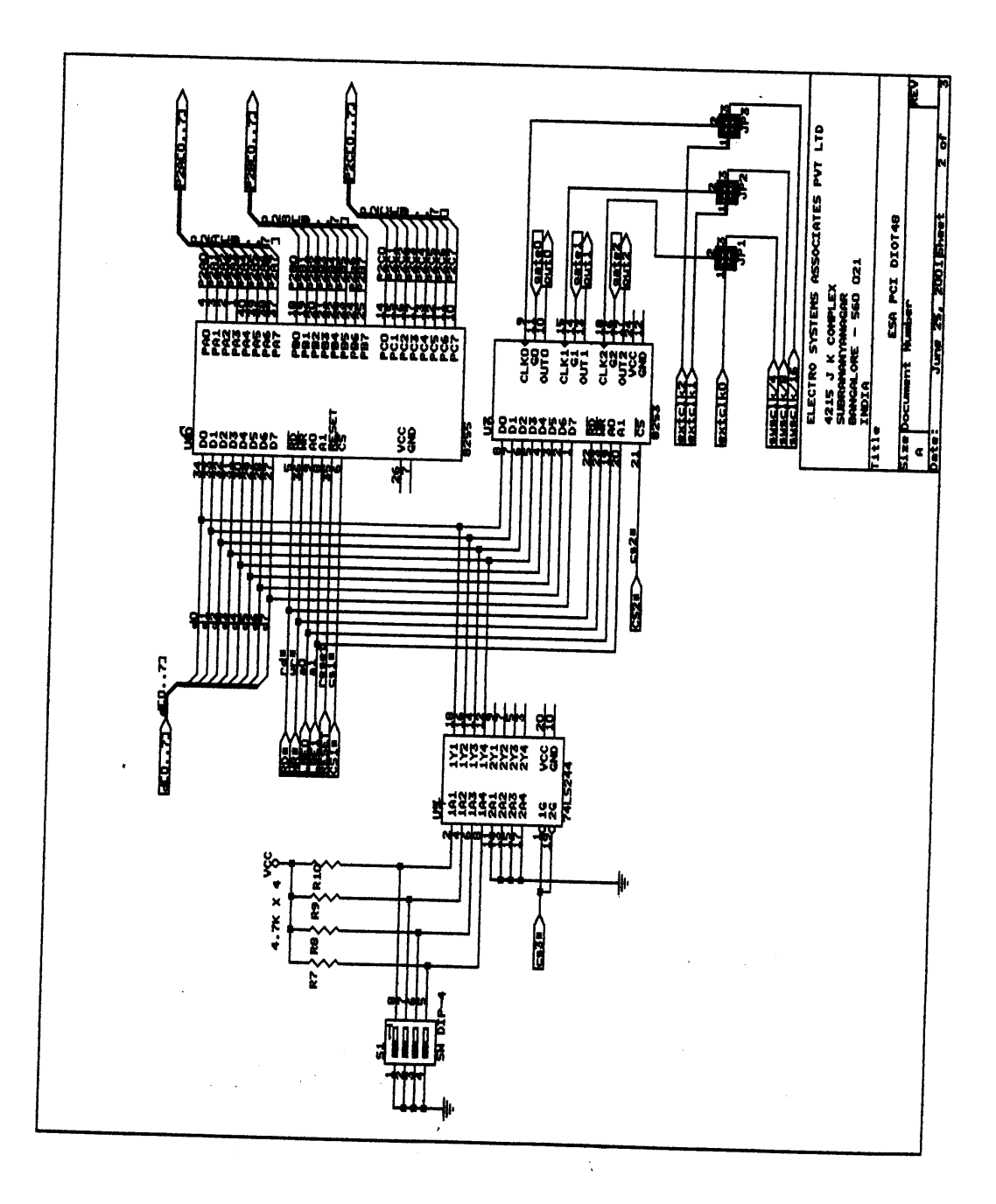

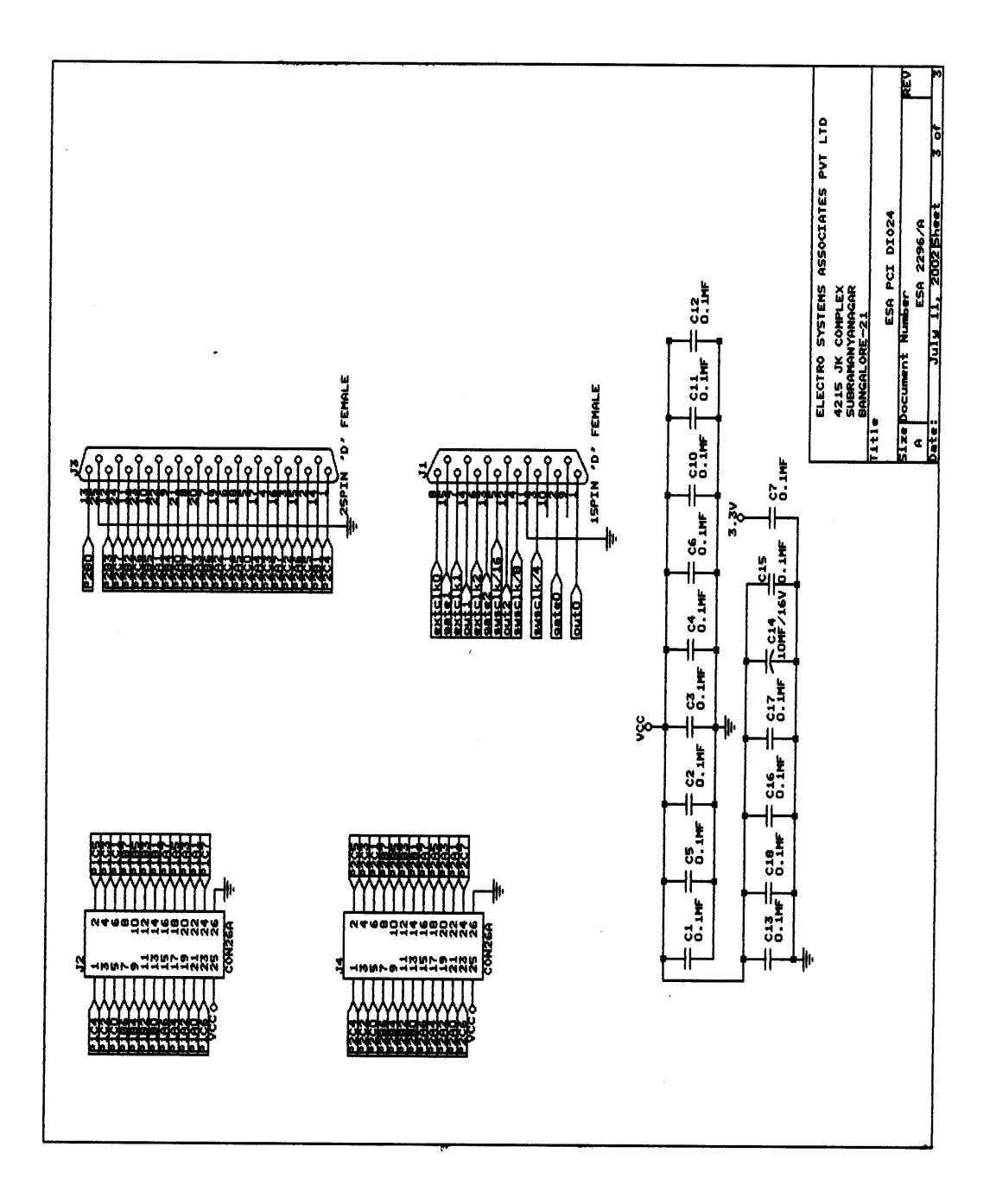

## Appendix B Component Layout

PDF created with pdfFactory trial version <a href="https://www.pdffactory.com">www.pdffactory.com</a>

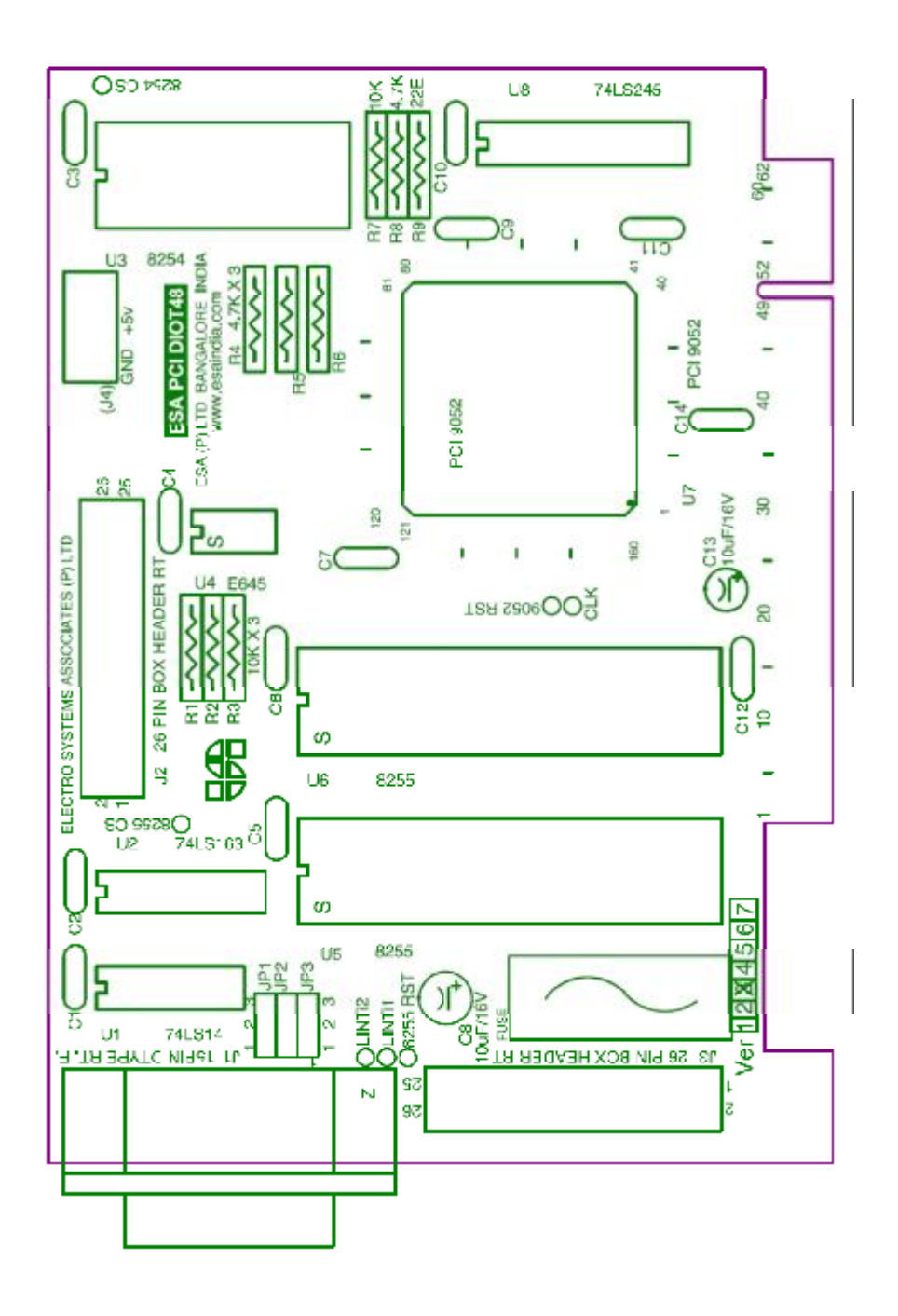

## Appendix C Connector Details

J1-15 Pin Connector D-Type used by 8254 Timer:

ESA PCIDIOT User Manual

PDF created with pdfFactory trial version <u>www.pdffactory.com</u>

| Signal    | 25-Pin Female |
|-----------|---------------|
|           | connector     |
| OUT 0     | 1             |
| GATE 0    | 2             |
| SYSCLK/4  | 3             |
| SYSCLK/8  | 4             |
| SYSCLK/16 | 5             |
| EXTCLK2   | 6             |
| EXTCLK1   | 7             |
| EXTCLK0   | 8             |
| NC        | 9             |
| NC        | 10            |
| GND       | 11            |
| OUT 2     | 12            |
| GATE 2    | 13            |
| OUT1      | 14            |
| GATE 1    | 15            |

J2 – 26 Berg Connector:

| Signal | 8255 PIN(U5) | 26PIN Berg |  |  |
|--------|--------------|------------|--|--|
|        |              | Connector  |  |  |
| P1A0   | 4            | 21         |  |  |
| P1A1   | 3            | 22         |  |  |
| P1A2   | 2            | 19         |  |  |
| P1A3   | 1            | 20         |  |  |
| P1A4   | 40           | 17         |  |  |
| P1A5   | 39           | 18         |  |  |
| P1A6   | 38           | 15         |  |  |
| P1A7   | 37           | 16         |  |  |
| P1B0   | 18           | 13         |  |  |
| P1B1   | 19           | 14         |  |  |
| P1B2   | 20           | 11         |  |  |
| P1B3   | 21           | 12         |  |  |
| P1B4   | 22           | 9          |  |  |
| P1B5   | 23           | 10         |  |  |
| P1B6   | 24           | 7          |  |  |
| P1B7   | 25           | 8          |  |  |
| P1C0   | 14           | 5          |  |  |
| P1C1   | 15           | 6          |  |  |
| P1C2   | 16           | 3          |  |  |
| P1C3   | 17           | 4          |  |  |
| P1C4   | 13           | 1          |  |  |
| P1C5   | 12           | 2          |  |  |
| P1C6   | 11           | 23         |  |  |
| P1C7   | 10           | 24         |  |  |
| VCC    | 26           | 25         |  |  |
| GND    | 7            | 26         |  |  |